# **Radikal<sup>®</sup>**

## İşte Twitter'a girmenin yolları

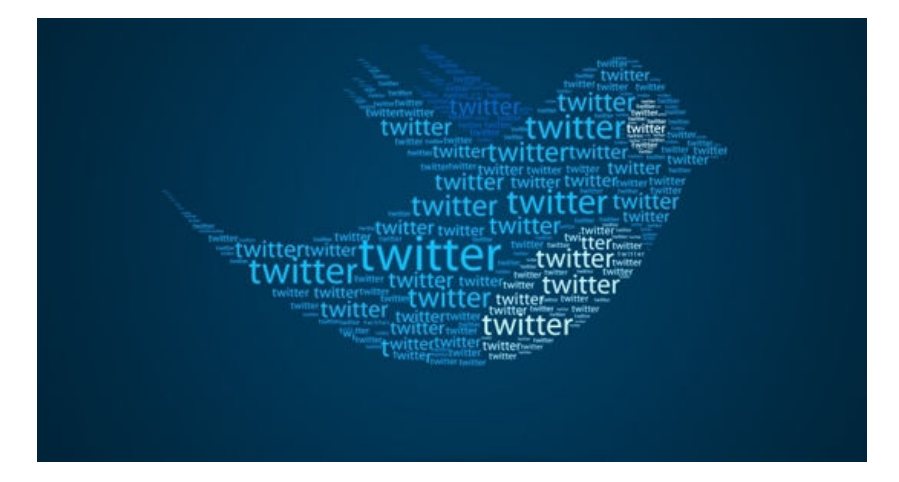

#### Türkiye / 21/03/2014

Twitter kapatıldı. Peki, sansürü aşıp Twitter'a girmek isteyen ne yapacak? İşte engelleri aşmanın yolları.

**Radikal.com.tr** - Twitter'a girmek için bilgisayarlarda DNS ayarlarını değiştirmek ya da VPN uygulaması satın almak gerekiyor. Google'a VPN yazarsanız, satın alabileceğiniz ya da belli süre bedava kullanabileceğiniz programları siz gösterecektir. Bu programlarla istediğiniz sitelere girebilirsiniz.

#### MOBİLDE YASAKLARI AŞMAK İÇİN YAPILACAKLAR (IOS VE ANDROID CİHAZLAR)

Akıllı telefon ve tabletlerde mobil olarak Twitter'a girebilmek için Google Play ya da Apple Store'dan "Hotspot Shield" ya da "onavo protect" programını indiriniz. Android telefonlarda 'Hotspot Shield, VPN Android' olarak çıkacaktır. Programı yükleyin ve sorunsuz bir şekilde Twitter'a giriş yapın. Bilgisayarınızdan Twitter'a giriş yapabilmek için DNS ayarlarını değiştirmeniz gerekmekte.

### Windows 8 DNS Ayarları Değiştirme

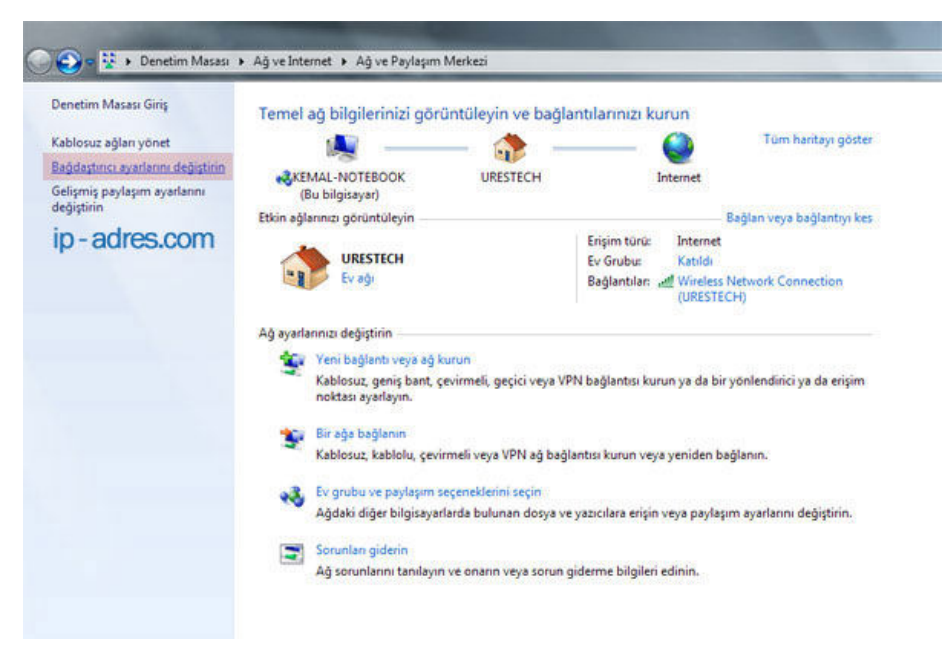

Ekonomi ve Politika Haberleri Türkiye'nin En Cesur Gazetesi Radika...

http://www.radikal.com.tr/radikal.aspx?atype=haberyazdir&articleid...

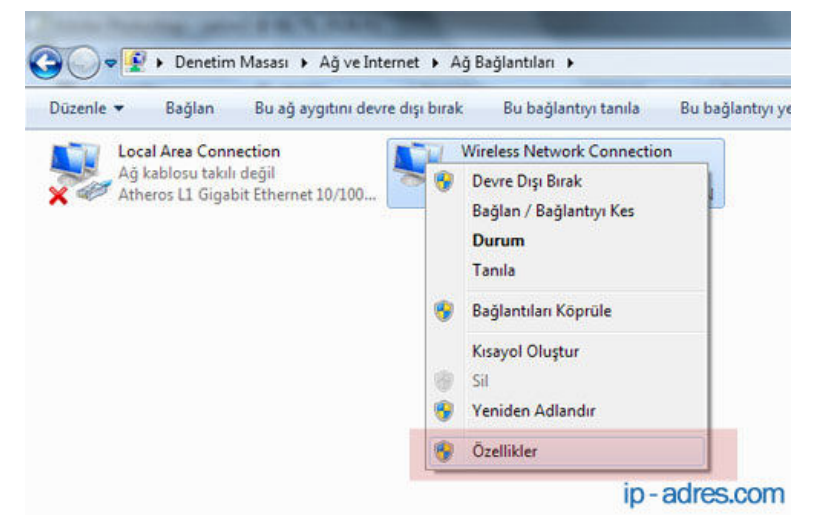

Ekranda bilgisayara bağlı olan ağ bağlantıları görüntülenecektir. Listeden kullandığınız ağ bağdaştırıcınıza sağ tıklayın ve önümüze açılan menüden "özellikler" i seçin. Wireless kullanılan bir bilgisayarda "Wireless Network Connetion" yazanı sağ tıklıyoruz.

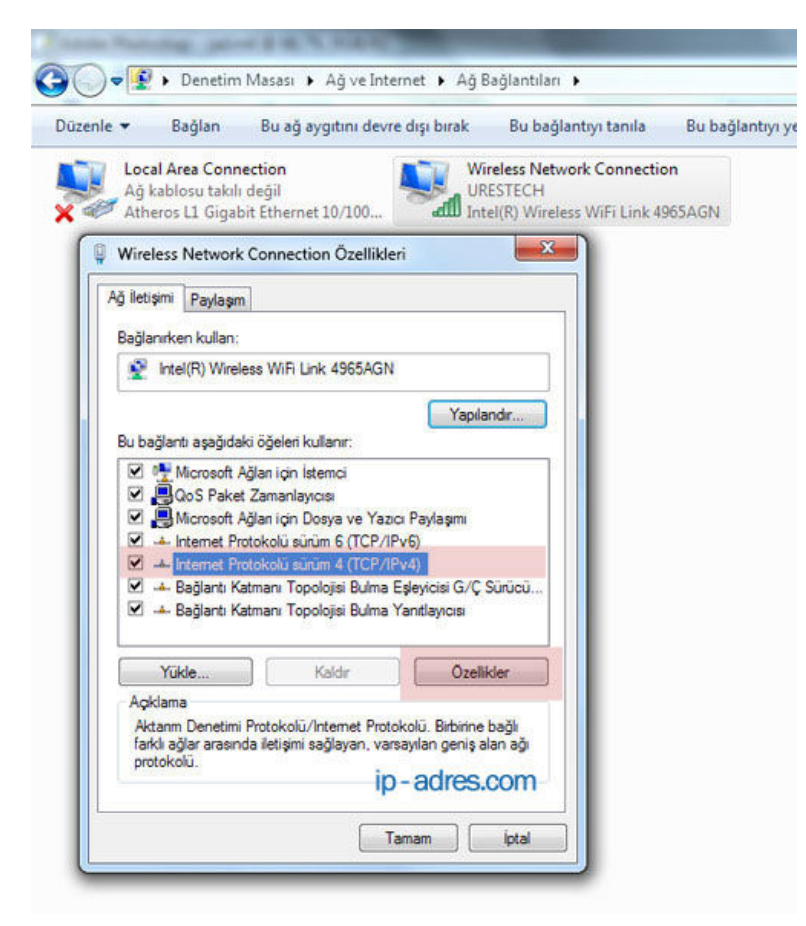

Önümüze "Wireless Network Connection Özellikleri" penceresi çıkacak. Pencerede yer alan listeden "Internet Protokolü Sürüm 4 (TCP/IPv4)" seçeneğine çift tıklayın.

Ekonomi ve Politika Haberleri Türkiye'nin En Cesur Gazetesi Radika...

http://www.radikal.com.tr/radikal.aspx?atype=haberyazdir&articleid...

| and the second second second                                                                                                    | aygıtını devre dışı bırak Bu bağla                                                                                                    | intiyi tanıla                            | Bu bağlantıyı yeniden adlı   |
|----------------------------------------------------------------------------------------------------|----------------------------------------------------------------------------------------------------|------------------------------------------|------------------------------|
| Local Area Connection<br>Ağ kablosu takılı değil<br>Atheros L1 Gigabit Ethern                                                                                                    | et 10/100 Wireles Network<br>URESTECH<br>Intel(R) Wireles                                                                                                    | ork Connectio                            | n<br>I65AGN                  |
| Wireless Network Connect                                                                                                    | tion Özellikleri                                                                                                    | 1                                        |                              |
| Ağ İletişimi Paylaşım                                                                                                    |                                                                                                    | 1                                        |                              |
| Bağlanırken kullan:                                                                                                    |                                                                                                    |                                          |                              |
| Mintel(R) Wireless Will                                                                                                    | Internet Protokolü sürüm 4 (TCP/IPv4                                                                                                    | 4) Özellikleri                           | 2 ×                          |
|                                                                                                    | Genel Dičar Vanlandrma                                                                                                    |                                          |                              |
| Andresson Agian (p     Agian (p     Agian (p     Agian (p)     Andresson Agian (p)     Antremet Protokolu     Antremet Protokolu     Antremet Protokolu     Antremet Protokolu     Antremet Protokolu     Antremet Protokolu     Antremet Protokolu     Antremet Protokolu     Antremet Protokolu | <ul> <li>sağlayabilirsiniz. Aksi halde, IP ayarla<br/>gerekir.</li> <li>Otomatik olarak bir IP adresi al</li> <li>Aşağıdak IP adresini kullan:</li> <li>IP adresi:</li> <li>Alt ağ maskesi:</li> </ul> | rınız için ağı yor                       | ebonize başvurmanız          |
|                                                                                                    | Unerrulan all ancidu                                                                                                    | 3                                        |                              |
| Yülde                                                                                                    | Varsayılan ağ geçidi:                                                                                                    |                                          | a                            |
| Yükle<br>Açıklama<br>Aktarım Denetimi Protokç                                                                                                    | Varsayılan ağ geçidi:<br>© DNS sunucu adresini otomatik o                                                                                                    | Iarak al                                 |                              |
| Yükle<br>Açıklama<br>Aktarım Denetimi Protoko<br>Farklı ağlar arasında iletişi<br>protokolü.                                                                                                    | Varsayılan ağ geçidi:<br>© DNS sunucu adresini otomatik ol<br>- @ Aşağıdaki DNS sunucu adresleri                                                                                                    | Iarak al<br>ni kullan:                   |                              |
| Yükle<br>Açklama<br>Aktarın Denetimi Protoko<br>farklı ağlar arasında iletişi<br>protokolü.                                                                                                    | Varsayılan ağ geçidi:<br>© DNS sunucu adresini otomatik ol<br>@ Aşağıdaki DNS sunucu adreslerir<br>Terch edilen DNS sunucusu:                                                                          | larak al<br>ni kullan:<br>4 , 2          | . 2 . 1                      |
| Yükle<br>Açklama<br>Açkama Denetimi Protokol<br>fakkı ağlar arasında iletişi<br>protokolü.                                                                                                    | Varsayılan ağ geçidi:<br>O DNS sunucu adresini otomatik ol<br>Aşağıdakı DNS sunucu adresleri<br>Tercih edilen DNS sunucusu:<br>Diğer DNS Sunucusu:                                                     | larak al<br>ni kullan:<br>4 . 2<br>4 . 2 | . 2 . 1<br>. 2 . 2           |
| Yükle<br>Açklama<br>Aktam Benetimi Protoko<br>faklı ağlar arasında iletişi<br>protokolü                                                                                                    | Varsayılan ağ geçidi:<br>© DNS sunucu adresini otomatik ol<br>@ Aşağıdaki DNS sunucu adreslerir<br>Tercih edilen DNS sunucusu:<br>Diğer DNS Sunucusu:<br>[]] Validate settings upon exit               | larak al<br>ni kullan:<br>4 . 2<br>4 . 2 | . 2 . 1<br>. 2 . 2<br>Gelşmş |

Ardından ekrana gelen pencerede "Aşağıdaki DNS Sunucu adreslerini kullan" seçeneğini seçip, tercih edilen ve diğer DNS sunucu alanlarına sırasıyla "4.2.2.1" ve "4.2.2.2" yazıyoruz ve tamam diyerek pencereleri kapatın. İstediğiniz siteye girebilirsiniz artık.

(https://plus.google.com/111139069635417829913")